## ขั้นตอนยืนยันการเบิกเงินกู้ยืม

สำหรับนักศึกษาเก่าในสถาบัน สามารถเข้าทำได้ทันทีเมื่อนักศึกษาส่งแบบฟอร์มขอกู้ยืมให้กับ มหาวิทยาลัย และลงทะเบียนเรียนล่วงหน้าผ่าน http://reg.kbu.ac.th เรียบร้อย ประมาณ 7 วันนักศึกษาจึง สามารถดำเนินการยืนยันการเบิกเงินกู้ยืมได้ การยืนยันการเบิกเงินกู้ยืมแบ่งเป็น 2 กรณี

- <u>กรณีกู้ยืมเต็มจำนวน</u> (ไม่มีเพิ่มเติมเพิกถอน) คือนักศึกษาไม่ได้ทุนหรือส่วนลดใด ๆ จากมหาวิทยาลัย
  ให้นักศึกษายืนยันการเบิกเงินกู้ยืมตามที่ลงทะเบียนเรียน
- <u>กรณีกู้ยืมเต็มจำนวน</u> (มีเพิ่มเติมเพิกถอน) คือนักศึกษาไม่ได้ทุนหรือส่วนลดใด ๆ จากมหาวิทยาลัย ให้นักศึกษายืนยันการเบิกเงินกู้ยืมตามที่ลงทะเบียนเรียน<u>หลังจาก</u>ที่นักศึกษาเพิ่มเติมเพิกถอนรายวิชา เรียบร้อยแล้ว
- <u>กรณีกู้ยืมบางส่วน</u> คือได้ทุนอื่น ๆ หรือได้ส่วนลดจากมหาวิทยาลัย ให้นักศึกษายืนยันการเบิกเงินกู้ยืม
  ที่หักทุนอื่น ๆ หรือหักส่วนลด (เมื่อชำระแรกเข้า 5,500 บาท ได้ส่วนลด 5,000 บาทต่อภาค
  การศึกษา) เรียบร้อยแล้ว

หมายเหตุ **ทุนอื่น ๆ** เช่น ทุนสโมสรนักศึกษา ทุนกีฬา ทุนดนตรีไทย ทุนเรียนดี เป็นต้น ส่วนลด คือ ทุนนักศึกษาแรกเข้าชำระเงิน 5,500 บาท ได้ส่วนลดค่าเล่าเรียนภาคการศึกษา ละ 5,000 บาท และทุนเพื่อนชวนเพื่อน เป็นทุนที่นักศึกษาเก่าในสถาบันชวนเพื่อนหรือน้องมาเรียนนักศึกษาที่ เป็นคนชวนจะได้รับส่วนลดภาคการศึกษาละ 2,000 บาท

หากพบว่าอาจารย์ใส่ยอดความประสงค์ขอกู้ยืมให้ผิดห้ามยืนยันการเบิกเงินกู้ยืมเด็ดขาดให้ติดต่ออาจารย์ แววระวี ชนะนนท์ เบอร์โทร 089-1301731 ในวันจันทร์ – ศุกร์ เวลา 08.30 – 16.00 น. เท่านั้น

การยืนยันการเบิกเงินกู้ยืมผิดมีผลให้ไม่สามารถแก้ไขภายหลังได้ หากยืนยันยอดผิด แบ่งเป็น 2 กรณีคือ

- ยืนยันการเบิกเงินผิด<u>เกินกว่า</u>ยอดที่จะกู้ยืม ในส่วนที่เกินมหาวิทยาลัยทำเรื่องคืนคลังภายหลังการ
  สอบปลายภาคของภาคการศึกษานั้น ๆ แล้ว
- ยืนยันการเบิกเงินผิด<u>น้อยกว่า</u>ยอดที่จะกู้ยืม ในส่วนที่ขาดนักศึกษาต้องชำระส่วนต่างให้กับ มหาวิทยาลัย

## มีขั้นตอนดังต่อไปนี้

1. เข้าเว็บไซด์ <u>www.studentloan.or.th</u> เลือกระบบการกู้ยืม เลือกนักเรียน/นักศึกษา เลือกระบบ

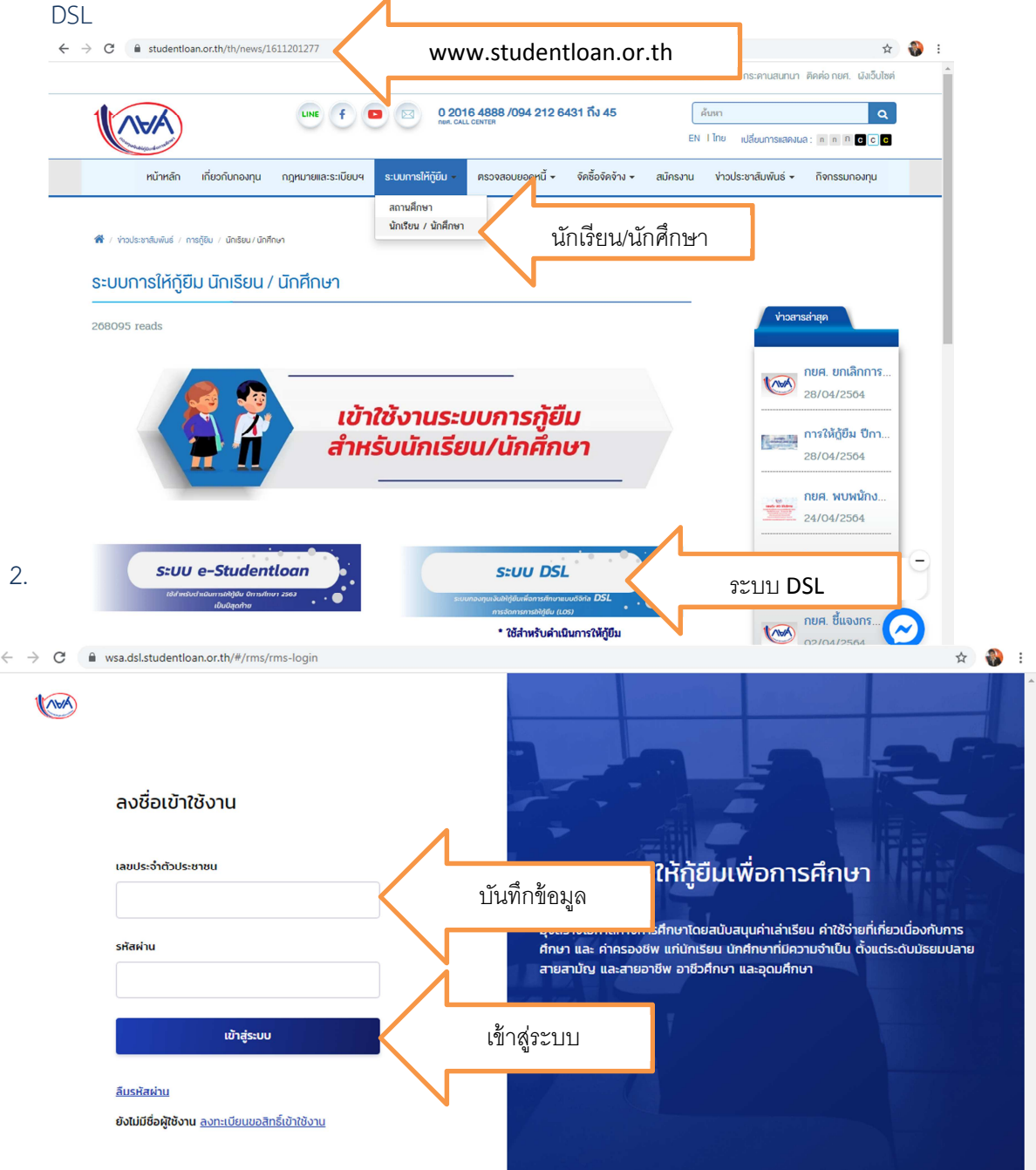

เมื่อเข้าระบบเรียบร้อย เข้าไปที่ "การยื่นกู้" เลือก "ไปหน้าเบิกเงินกู้ยืม"

| <b>1</b>                            | ใหลัก <b>การขึ้นกุ้</b> SET e-Learning: | พ้อมพัฒนะเรงวัน รายงานสถานภาพการศึกษา                   | 🧌 🖓 🤱 🤉 ្រើបែត 🗸                                                                    |
|-------------------------------------|-----------------------------------------|---------------------------------------------------------|-------------------------------------------------------------------------------------|
| Gut                                 | การยื่นกู้                              |                                                         | ບັດເຮົາໃສ່ລະດອງ<br>ບັດເຮົາບັດທະນະ : 10 <del>5 (1</del> 955)                         |
|                                     |                                         | 13<br>ຢັນຖື ລາວເກຍເຫັນແກ ເວີກເວັບຖິຍົນ                  |                                                                                     |
|                                     |                                         | ลงนามสัญญาภู้ยืมเงินสำเร็จ                              |                                                                                     |
|                                     | 01                                      | รุณาเลือกเมนูเป็กเงินกู้ยืม เพื่อดำเนินการเปิกเงินกู้ยื | 31                                                                                  |
|                                     |                                         | ເພາະທີ່ສັດທຸກດູ່ຄືນເປັນ 125 100" '2810 159              | 1                                                                                   |
|                                     |                                         | รายแล้ยดกำนอปวรุปขา                                     | ไปหน้าเบิกเงินกู้ยืม                                                                |
| ประวัติการขึ้นกู้                   |                                         |                                                         | N                                                                                   |
| บการศึกษา                           | ชื่อสถานศึกษา                           | เลขที่คำขอคู้มีบเว็บ                                    | สถานทักษอ                                                                           |
| <b>ปริญญาตรี</b><br>โปการศึกษา 2561 | <b>มหาวิทยาสัธเกษ</b> ณ์ไรซัด           | ML2561001726 0 ML2                                      | ✓ ทำอยรู้ยิมมินได้รับการ รขอมเอียดต้อง<br>สกุมัติ<br>วัยที่พิทางอา<br>-23 ก.ศ. 2561 |

4. เลือก "เบิกเงินกู้ยืม"

| V | Amer and a second second second second second second second second second second second second second second se | <del>หป่าหลัก</del> การ | ប័បក្ខិ SET e-Learning | พ่อมพัฒนสะระจับ                       | รายงานสถานภาพการ                      | ลึกเก                             | 95   | ¢ <b>°</b>   | A or 1                                        | · •      |
|---|----------------------------------------------------------------------------------------------------|-------------------------|------------------------|---------------------------------------|---------------------------------------|-----------------------------------|------|--------------|-----------------------------------------------|----------|
| 3 | in <sub>ม</sub> ตีของต้น                                                                                        | เบิทะวันรู้อื่น         | ข้าระเงินและตรวงสอบ ~  | ຢວບູລບ້ານອີ                           |                                       |                                   |      | บัญชีเงินถูก | บัญชีที่เลือกอ<br>ยศ. : 10 <mark>6 : 1</mark> | ∉ ~<br>2 |
|   |                                                                                                    |                         |                        | 1<br>duğ                              | 2<br>องเทมส์ญญา                       | <b>3</b><br>ເບົາເວັນຢູ່ຍົນ        |      |              |                                               |          |
|   |                                                                                                    |                         |                        | <b>ຈັດກຳແບເ</b><br>ຄ່າເນັນດາຈະນີດເອັນ | มยืนยันการเบิก<br>เกียมได้ในช่วงเวลาใ | <b>เงินกู้ยืม</b><br>ก่องทุนกำหนด | 1    |              |                                               |          |
|   |                                                                                                    |                         |                        | รายละอับดก่าน                         | ນນີ້ຈະດູບັນ                           | Suţđu                             | เบิก | เงินกู้ยืม   |                                               |          |

5. มีรายละเอียดเกี่ยวกับค่าเล่าเรียน และค่าครองชีพ ให้นักศึกษาตรวจสอบค่าเล่าเรียนใน http://reg.kbu.ac.th ไปที่ภาระค่าใช้จ่าย/ทุน คลิก 2564/1 จากยอดเดิมที่ยื่นกู้หักเงินเยียวยาจาก ภาครัฐ ที่ประสงค์กู้ยืมถูกต้องหรือไม่ถ้าถูกต้องให้บันทึกข้อมูลเป็นตัวเลขลงไปให้เรียบร้อย

| ເບົກເວັນ<br>ກະໜາກະອາດ<br>ປ້ອນູລາ<br>ນີຄາກ<br>ຈະທັນ                                                                      | <b>ภู้ยิม</b><br>เดษูลฟกุกต่องครมก่วย<br><b>การศึกษา</b><br>ศึกษา 2564<br>การศึกษา บริญญาตรี |             |                              |                              |                                 |                          |
|----------------------------------------------------------------------------------------------------|----------------------------------------------------------------------------------------------|-------------|------------------------------|------------------------------|---------------------------------|--------------------------|
| ກະທາກະອາ<br>ປີອມູສະ<br>ຈິກາງ<br>ຈະໜັ                                                                                    | อมูลปัญกต้องครมส่วม<br>การศึกษา<br>ศึกษา 2564<br>การศึกษา บริญญาตรี                          |             |                              |                              |                                 |                          |
| ປ້ອມູລະ<br>ນີກາງ<br>ຈະຄັນ                                                                                               | การศึกษา<br>ศึกษา 2564<br>การศึกษา บริญญาตรี                                                 |             |                              |                              |                                 |                          |
| ນີຄາກ<br>ສະໜັບ                                                                                                    | ศึกษา 2564<br>การศึกษา บริญญาตรี                                                             |             |                              |                              |                                 |                          |
| ระดับ                                                                                                    | การศึกษา บริญญาตรี                                                                           |             | การรัฐน 1                    |                              |                                 | 1                        |
|                                                                                                    |                                                                                              |             | ส้มปล่                       | ਬੰਪਰਸੰ 4                     |                                 | <u>۷</u>                 |
| ชื่อสถารพักษา มหาวิทยาลัยเกษมบัณฑิต<br>คณะ คณะนิเทศศาสตร์<br>พลักสูดร หลักสูดรมิเทศศาสตรบัณฑิต ส                        |                                                                                              |             | มีขาวิทยุ โทรทัศน์ และ       | มื่อดังิศัล มหาวิทยาลัยเกษมป | ข้อมูลคณะสาขา                   |                          |
| <b>2</b> 4                                                                                                    | าเล่าเรียน และค่าใช้จ่ายที่เกี่ย                                                             | ขวเนื่องกับ | การศึกษา (เจิษภูมิม          | ที่จำเหล่ามัญชีของสถานศักษา  | 1)                              | 1                        |
| teoruri                                                                                                    | าเล่าเรียน และค่าใช้จ่ายฯ ต่อปการสื                                                          | nvn         |                              | 70,000                       | um/0                            | วงเงินต่อปีที่สามารถกู้ไ |
| ค่าเล่าเรียน และค่าใช้จ่ายฯ ตามที่สถานศึกษาเรียกเก็บในภาค<br>เรียบนี้                                                   |                                                                                              |             | ne.                          | 37200                        | บาท/กาคอียน                     | ค่าลงทะเบียนเรียน        |
| กำเล่าเรียบและกำใช้จ่ายฯ ที่ผู้ผู้สามารถเบิกใช้ใบภาคเรียบนี้                                                            |                                                                                              |             |                              | 37200                        | mu                              | เงินที่นักศึกษาจะขอกู้ยื |
| ก่าเอ่าเรี                                                                                                    | ขนและคำใช้จ่ายฯ ที่ผู้รู้ขอเบ็ตในทาง                                                         | ເຮັຍນນີ້ •  | L                            | 🔶 กรุณารรม                   | 1/1M                            |                          |
| <mark>ะด่าใช้จ่าย/ทุนการศึ</mark><br>ดเ <mark>ถือกข้อมูลการะค่าใช้จ่าย</mark><br>าง <u>ชำระ ทั้งหมด</u><br>น ปีการศึกษา | าษา<br>ที่ต้องการแสดง                                                                        |             |                              | เปื้อยอดเงิา                 | <b>รรร</b><br>เอกต้องให้บักศึกษ | 2                        |
| 2561 / <u>1 2 3</u> 2562 / <u>1 2</u><br>เปียวรศึกษา 1/2564                                                             | <u>3</u> 2563/ <u>12</u> 2564/1                                                              |             | พื่มพ์ใบข่าระเงิน            |                              | مطا ح مع                        |                          |
| วันที่-เวลา                                                                                                    | รายการ                                                                                       | จำนวนเงิน   | ค้างช่าระ มชที่ใบ<br>สร็จรับ | บนทกยอดเ                     | งนทบระสงคขอกูย                  | ม                        |
| 02/21 03:07 1500 คำ                                                                                                    | ลงทะเบียนเรียน                                                                               |             | อ้าน                         |                              |                                 |                          |
| GE.141 CO                                                                                                    | ITEMPORARY MATHEMATICS                                                                       | 2,880.00    | 2,880.00                     |                              |                                 |                          |
| AL.452 50<br>AL.478 CAJ                                                                                                 | EER PREPARATION FOR AIRLINE INDUSTRY 1                                                       | 4,020.00    | 4,020.00                     |                              |                                 |                          |
| AL.327 AD                                                                                                    | ANCED GROUND SERVICE FOR PASSENGER                                                           | 4,020.00    | 4,020.00                     |                              |                                 |                          |
| CH.213 CH                                                                                                    | NESE FOR AIRLINE CAREER                                                                      | 4,160.00    | 4,160.00                     |                              |                                 |                          |
| ES.403 INT<br>AD                                                                                                    | ENSIVE ENGLISH AND TOEIC PREPARATION<br>/ANCED 1<br>SANIZATIONAL BEHAVIOR AND MANAGEMENT IN  | 1,520.00    | 1,520.00                     |                              |                                 |                          |
| AU 2001 61                                                                                                    | ATION INDUSTRY                                                                               | 600.00      | 600.00                       |                              |                                 |                          |
| 2001 01                                                                                                    | บารงการศึกษา                                                                                 | 750.00      | 750.00                       |                              |                                 |                          |
| 2003 ค่า                                                                                                    | บำรุงสำนักบรรณสาร                                                                            | 500.00      | 500.00                       |                              |                                 |                          |
| 2004 ค่า                                                                                                    | บำรุงและพัฒนาการก็พ้า                                                                        | 425.00      | 425.00                       |                              |                                 |                          |
| 2005 คำ                                                                                                    | บำรุงกิจการนักศึกษา                                                                          | 425.00      | 425.00                       |                              |                                 |                          |
| 2006 คำ                                                                                                    | กจกรรมเสริมหลักสูตร<br>ธรรมเมืองควรใช้ Internet                                              | 600.00      | 600.00                       |                              |                                 |                          |
| 2007 คำ<br>2008 คำ                                                                                                    | ธรรมเนยมการเช Internet<br>ปารงห้องพยาบาลและเวชภัณฑ์                                          | 200.00      | 200.00                       |                              |                                 |                          |
| 2000 MT<br>2010 คำ                                                                                                    | ประกันอุบัติเหตุ (มีผลคุ้มครอง                                                               | 200.00      | 200.00                       |                              |                                 |                          |
| 3389 ค่า                                                                                                    | โครงการสัปดาห์วิชาการ AL.452                                                                 | 500.00      | 500.00                       |                              |                                 |                          |
| 3454 ค่า                                                                                                    | งบโครงการ Intensive English AL.479                                                           | 1,500.00    | 1,500.00                     |                              |                                 |                          |
| 3496 คำ                                                                                                    | กจกรรม Sports day AL.452                                                                     | 500.00      | 500.00                       |                              |                                 |                          |
| 35/9 คา<br>3581 ค่า                                                                                                    | ยุบกรณการเรยน ES.403<br>ทดสอบ TOEIC ES.403                                                   | 800.00      | 800.00                       |                              |                                 |                          |
| 02/21 10:18 3496 ค่า                                                                                                    | กิจกรรม Sports day AL.452                                                                    | -500.00     | -500.00                      |                              |                                 |                          |
| 06/21 03:34 3581 ค่า                                                                                                    | ทดสอบ TOEIC ES.403                                                                           | 200.00      | 200.00                       |                              |                                 |                          |
| 06/21 10:07 1500 ค่า                                                                                                    | ลงทะเบียนเรียน                                                                               |             |                              |                              |                                 |                          |

CH.112 COMMUNICATIVE CHINESE 2

4,160.00

รวม 37,200.00 37,200.00

4,160.00

 ค่าครองชีพ ระบบขึ้นรายละเอียดค่าครองชีพ ถ้าประสงค์กู้ยืมค่าครองชีพให้คำนวณยอดรวมว่า ถูกต้องหรือไม่ ถ้าถูกต้องแล้วให้ไปที่การลงนามแบบยืนยันการเบิกเงินกู้ยืม คลิกคำว่า "แบบ กระดาษ" แล้วคลิก "ถัดไป"

หากพบว่าอาจารย์ใส่ยอดเงินที่ประสงค์ขอกู้ยืมให้ผิดห้ามยืนยันเด็ดขาดให้ติดต่ออาจารย์แววระวี ชนะนนท์ เบอร์โทร 089-1301731 ในวันจันทร์ – ศุกร์ เวลา 08.30 – 16.00 น. เท่านั้น

| คำครองชีพ (เงินภูชิมที่จ่ายเข่าบัญชีของผู้ภูชิมเงิน)   |        |              | $\bigwedge$                     |
|--------------------------------------------------------|--------|--------------|---------------------------------|
| เหงานกำกรองชีพต่อป                                     | 36,000 | פ/אינע       | รายละเอียดค่าครองชีพ            |
| เพดานกำกรองชีพต่อเดือน                                 | 3,000  | บาท/เดือน    |                                 |
| กำครองชีพที่ผู้กู้ของบิกในภาคเรียนนี้ต่อเดือน          | 3,000  | บาท/เดียน    |                                 |
| ศำครองยิพที่ผู้กุ่มจะบักตลอดภาคเรียน                   | 18,000 | มาต/ภาคเรียน | ต้องเป็น 18,000 บาท             |
| ยอดรวมจำนวนที่ขอเบิกทั้งหมดตลอดภาคเรียน                |        |              |                                 |
| จำนวนเวินที่ขอเปิกทั้งสิ้น                             | 45,980 | ונע          | คำนวณยอดค่าเล่าเรียน+ค่าครองชีพ |
| การลงนามแบบยืนยันการเบิกเงินกู้ยืม 📀                   | 1      |              | N                               |
| ประเภทการลงนามขบบยินยันการเบิดเงินผู้ยับ • 🥑 แบบกระดาษ | แบบก   | าระดาษ       | 1                               |
| on.ăn                                                  |        | fotu         | ถัดไป                           |

| คลิกออก | คำครองชีพ (เงินภูชิมที่จ่ายเข่านัญชีของผู้ภูชิมงงิน) |                  |              |
|---------|------------------------------------------------------|------------------|--------------|
|         | เพดานกำครองชีพต่อป                                   | ÷                | ני/אינע      |
|         | าพดานกำกรองชีพต่อเดือน                               | •                | นาท/เดือน    |
|         | ท่าครองชีพที่ผู้กุ่มอะบิกในภาคเรียนนี้ต่อเดือน       | $\mathbf{r}_{i}$ | นาท/เดือน    |
|         | ค่าครองชีพที่ผู้กุ่มอเปิกตลอดภาคเรียน                | •                | บาท/ภาคเรียน |
|         |                                                      |                  |              |

7. ระบบขึ้นหน้ารายงานให้ตรวจสอบค่าเล่าเรียน และค่าครองชีพอีกครั้ง หากถูกต้องคลิก "ถัดไป"

| วงสอบความถูก                                                                       | ด้องของข้อมูล                                                          |                                     |                                    |                                                  |
|------------------------------------------------------------------------------------|------------------------------------------------------------------------|-------------------------------------|------------------------------------|--------------------------------------------------|
| ใจมูลการศึกษา                                                                      |                                                                        |                                     |                                    |                                                  |
| ปีการศึกษา<br>ระดับการศึกษา                                                        | 2564<br>ปริญญาตรี                                                      | กาคเรียน<br>สัมชิพี                 | 1<br>ชั่นปีที่ 4                   |                                                  |
| ชื่อสถามศึกษา<br>คณะ<br>หลักสูตร                                                   | มหาวิทยาลัยเกษณัณฑี<br>คณะนิเทศศาสตร์<br>หลักสูตรนิเทศศาสตรบัง         | ด<br>มซิด สาขาวิชาวิทยุ โทรทัศน์ แล | ะสื่อดิจิทัล มหาวิทยาลัยเก         | งตบัณฑิต                                         |
| ถ่าเล่าเรียน และค่าใช้                                                             | จ่ายที่เที่ยวเนื่องกับการศึกเ                                          | ยา (เงินกู้ยืนที่ง่ายเข้าบัญชีของเ  | เอาเลล็กษา)                        |                                                  |
| เพลามล่าเล่าเรียน<br>ด่าเล่าเรียน และค่<br>ภาคเรียนนี้                             | ะ และคำใช้จำชา ค่อปีการค่<br>ำใช้จำชา ตามที่สถานศึกษ                   | สึกษา<br>าเรียกเก็บไห               | 70,000<br>27,980                   | บาท/ปี<br>บาท/กาคเรียน                           |
| ดำเล่าเรียนและดำ<br>ดำเล่าเรียนและดำ                                               | ไข้จ่ายฯ ที่ผู้กู้สามารถเมิก<br>ไข้จ่ายฯ ที่ผู้กู้ขอเมิกในกา           | ได้ในภาคเรียนนี้<br>คเรียนนี้       | 27,980<br>27,980                   | ארע<br>ארע                                       |
| ก่ากรองชีพ (เงินกู้ยีเ                                                             | ແກ່ວ່າຍເບັກບັດງອົນຈວເຜູ້ຄູ້ອົນເ                                        | 3u)                                 |                                    |                                                  |
| เหตามค่าครองชีพ<br>เหตามค่าครองชีพ<br>ค่าครองชีพที่ผู้ดู้ช<br>ค่าครองชีพที่ผู้ดู้ช | เด่อปี<br>เด่อเดือน<br>อเปิกในภาคเรียนนี้ต่อเดือน<br>อเปิกตลอดภาคเรียน |                                     | 36,000<br>3,000<br>3,000<br>18,000 | บาท/ปี<br>บาท/เดือน<br>บาท/เดือน<br>บาท/กาดเรียน |
| ขอดรวมจำนวนที่ขอเ                                                                  | มักทั้งหมดตลอดภาคเรียน                                                 |                                     |                                    |                                                  |
| จำนวนเงินที่ขอเบิ                                                                  | กทั้งสิ้น                                                              |                                     | 45,980                             | ארע                                              |
| เลงนามะบบยืนชันก                                                                   | ารเบิทเงินรู้ยืม                                                       |                                     |                                    |                                                  |
| ประเภทการลงมาผม                                                                    | เบบขึ่งขันการเม็กเงินกู้ขึ้ม                                           | i.                                  |                                    | ແນນກະທານ                                         |
|                                                                                    |                                                                        |                                     |                                    |                                                  |

 ระบบขึ้นข้อความว่า "บันทึกข้อมูลสำเร็จ" เป็นการทำขั้นตอนการยืนยันการเบิกเงินกู้ยืมเรียบร้อย มี ข้อความทาง e-mail ว่า "ระบบได้จัดเตรียมแบบยืนยันการเบิกเงินกู้ยืม" ให้ติดตามประกาศจาก page facebook : kasemloan studentloan ว่าจะสามารถติดต่อเซ็นแบบยืนยันได้เมื่อใด

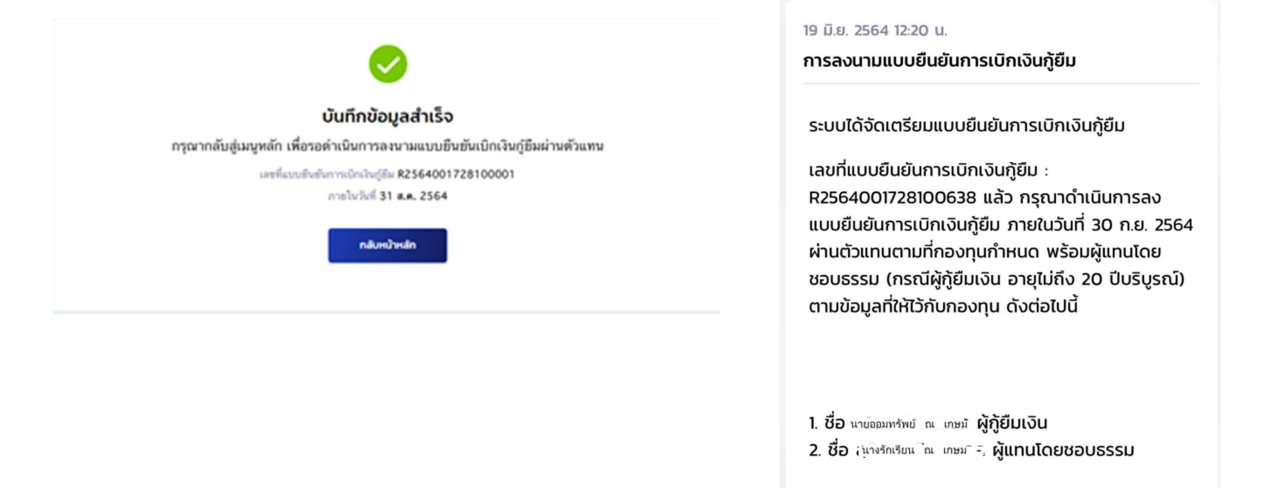

## กรณียืนยันการเบิกเงินไปแล้วต้องการแก้ไข (เข้าผ่านเครื่องคอมพิวเตอร์)

9. เข้าระบบ DSL ไปที่รายละเอียดการเบิกเงินกู้ยืม คลิกยกเลิกแบบเงินกู้ยืม

| รายละเอียดการเบิกเ                  | งินกู้ยืม                                                           |                         |                 | minutoitie |
|-------------------------------------|---------------------------------------------------------------------|-------------------------|-----------------|------------|
| สถานะสัญญา<br>รอลงนามแบบยืนยันการ   | รเบิกเงินกู้ยืม                                                     |                         |                 |            |
| ข้อมูลการศึกษา                      |                                                                     |                         |                 |            |
| ปีการศึกษา<br>ระดับการศึกษา         | 2564<br>ปริญญาตรี                                                   | ภาคเรียน<br>ขั้นปีที่   | 1<br>ສົນປີທີ່ 4 |            |
| ชื่อสถานศึกษา<br>คณะ<br>หลักสูตร    | มหาวิทธาลัยเกมหนัดที่จ<br>คณะบวิทารธุรกิจ<br>หลักสูตรบัญชีบัณฑิต มห | a<br>าวิทยาลัยเกษณ์ฉพิด |                 |            |
| ค่าเล่าเรียน และค่าใช้จ่ายที่เที่ยว | วเนื่องกับการศึกษา (เจ็นผู้ยืนที่จ่ายเช้                            | ำบัญชีของสถานศึกษา)     |                 |            |

 ระบบจะขึ้นว่า รอสถานศึกษาพิจารณาคำขอยกเลิก ให้นักศึกษารอระบบประมาณ 3 วันทำการ จนกว่าหน้าจอระบบกลับมาหน้าเดิมให้ยืนยันยอดอีกครั้ง

| บการศึกษา                             | ซื่อสถานศึกษา                                   | ลักษณะการให้กู้ยืม                      | เลขที่คำขอกู้             | ซีบเงิน                                                                 | สถานะคำขอ                          |                |
|---------------------------------------|-------------------------------------------------|-----------------------------------------|---------------------------|-------------------------------------------------------------------------|------------------------------------|----------------|
| <b>ปริญญาตรี</b><br>2561              | มหาวิทยาลัยเกษม<br>บัณฑิต                       | ดักษณะที่ 2 สาขาวิชา<br>ความต้องการหลัก | าที่เป็น ML25610          | 01728101987                                                             | คำขอภู้อิมเงินได้รับการ<br>อนุมัติ | ]              |
| rhoofurj iona                         | รรับกู้ สังหากรู้อื่นเงื                        | ชัน <mark>รายการเปิดเป็นผู้ย</mark> ั   | u.                        |                                                                         |                                    |                |
| ประวัติการเบิกเงินกู้ยื               | U                                               |                                         |                           |                                                                         |                                    |                |
| เลขที่แบบขึ้นขันการเบิก<br>เงินกู้ยืม | ระดับขึ้นการศึกษา                               | วันที่กำรายการ<br>เปิกเงินกู้ยืม        | จำนวนเงินที่ขอเบิกทั้งสืบ | สถานเ                                                                   | 1                                  |                |
| R256400172810001                      | 0 <b>ປຈີດູຊາອຈີ</b><br>ອັ້ນປີທີ່ 4 / ກາອເຈັຍນ 1 | <b>04 ມີ.ສ. 2564</b><br>14:40 ນ.        | <b>41,820</b><br>ארע      | รอสถาพศึกษา<br>พิจารณาค่าขอยกม่                                         | ะ รอพิจ                            | ารณาคำขอยกเลิก |
| \$256300172820047                     | 1 <b>ปริญญาตรี</b><br>ขั้นปีที่ 3 / ภาคเรียน 2  | <b>12 พ.ฮ. 2563</b><br>00:00 ม.         | <b>46,500</b><br>זיירעו   | > ลงหามะบบขึ้นขัน<br>การเปิกเงินรู้ขึ้ม<br>ข้าเรีย<br>วันที่ลงบามสำเว็จ | Career ev                          |                |

## กรณียืนยันการเบิกเงินไปแล้วต้องการแก้ไข (เข้าผ่านมือถือ app กยศ. connect)

11. เข้าที่บริการ คลิก เบิกเงินกู้ยืม คลิก รายละเอียดคำขอปัจจุบัน

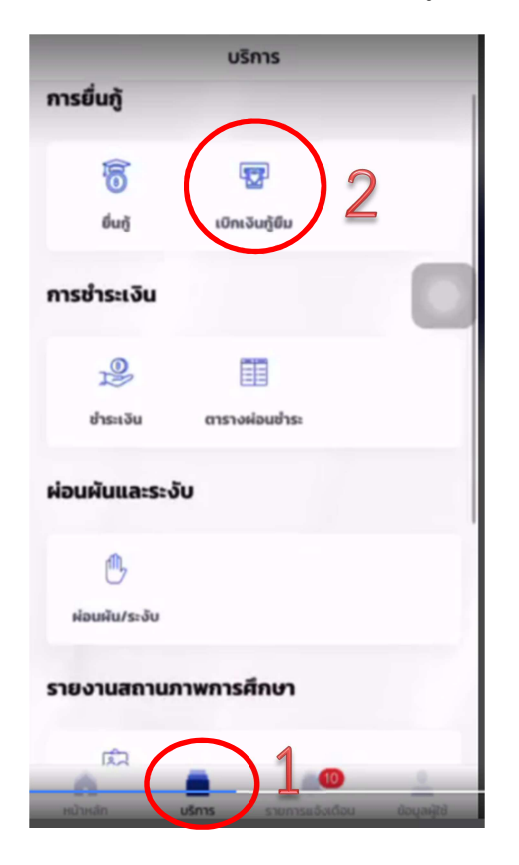

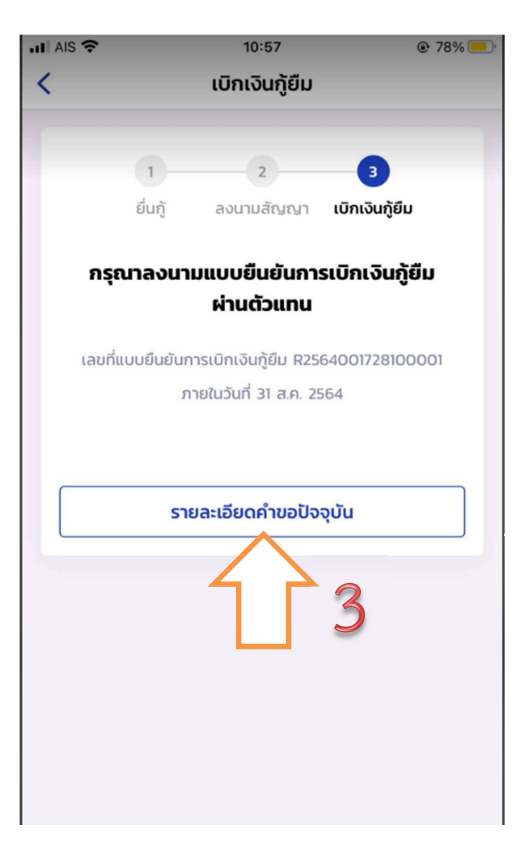

12. เลือกรายการเบิกเงินกู้ยืม และเลือกแบบเบิกเงินกู้ยืม

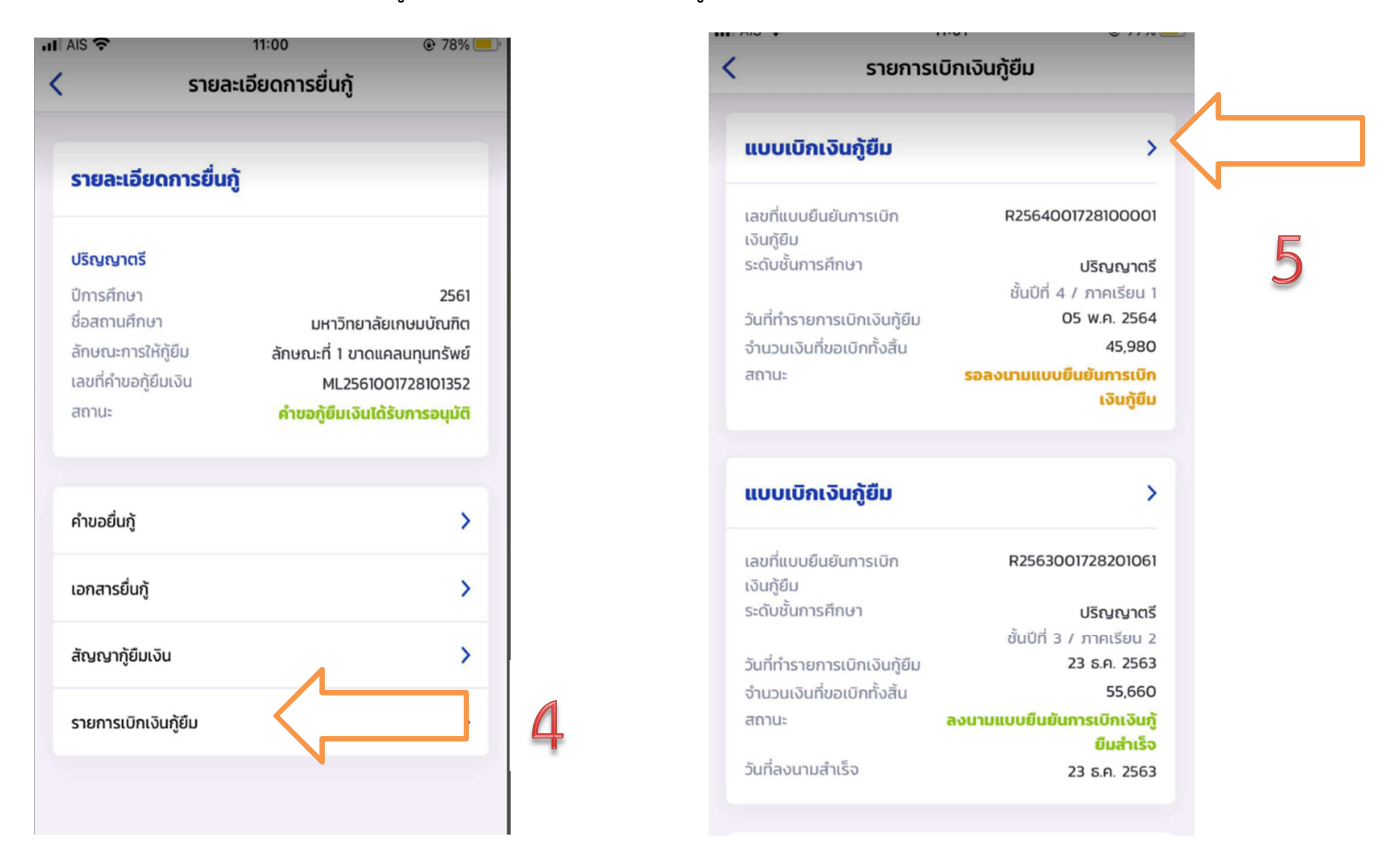

ต้องการยกเลิก ให้คลิก "ยกเลิกแบบเบิกเงินกู้ยืม" และใส่รหัสผ่านอีกครั้งเพื่อยืนยันการยกเลิก จะ
 ได้รับ e-mail แจ้งว่า อยู่ระหว่างสถานศึกษาดำเนินการพิจารณา ให้นักศึกษารออาจารย์ยืนยันการ
 ยกเลิกประมาณ 3-5 วันทำการ

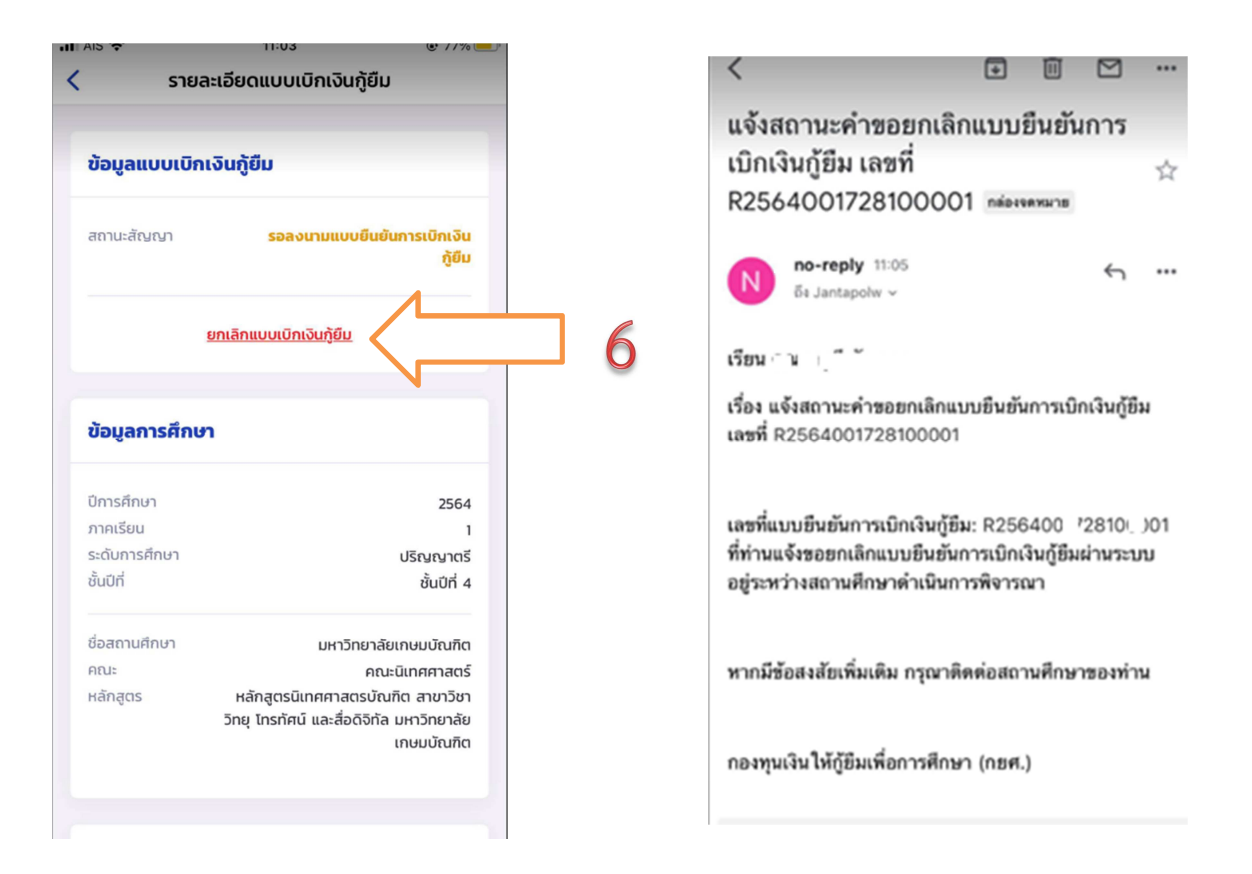

เมื่ออาจารย์ยืนยันการยกเลิกแล้ว จะมี e-mail แจ้งกลับไปยังนักศึกษาว่า "เลขที่...ได้ถูกยกเลิก
 เรียบร้อยแล้ว" ให้ดำเนินการยืนยันยอดกู้ยืมที่ถูกต้องต่อไป ทำตามข้อ 1-8 อีกครั้ง

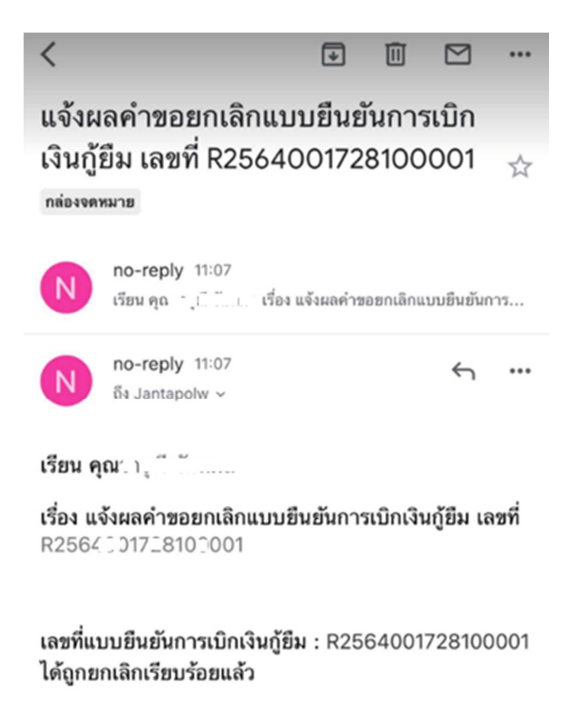

• • •